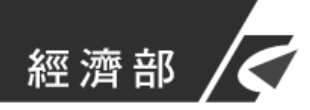

啟用憑證(含非 IC 卡)操作手册

中華電信股份有限公司資訊技術分公司 111年12月製作

## 目 錄

| 壹  | •   | 簡介                                         | 3   |
|----|-----|--------------------------------------------|-----|
|    | - ` | 文件目的                                       | 3   |
|    | 二、  | 適用對象及必備條件                                  | 3   |
| •. |     |                                            |     |
| 貳  | `   | 操作說明                                       | 5   |
|    | - ` | IC 卡啟用                                     | 5   |
|    | (-) | 於工商憑證網站自行申請的憑證 IC 卡                        | 5   |
|    | (二) | 透過登記機關之公司或商業『設立/變更登記表』併案申請工<br>商憑證的憑證 IC 卡 | 8   |
|    | 二、  | 非 IC 卡啟用                                   | .11 |
|    | 三、  | 異常狀況處理                                     | .15 |
|    | (-) | 常見錯誤情形                                     | .15 |
|    | (ニ) | 詢服務專線                                      | .15 |

## 圖 目 錄

| 圖 | 1] | HiCOS 卡片管理工具檢測畫面4                  |
|---|----|------------------------------------|
| 圖 | 2  | 點選「於工商憑證網站自行申請」啟用憑證畫面5             |
| 圖 | 3  | 「於工商憑證網站自行申請」讀取卡片畫面6               |
| 圖 | 4  | 「於工商憑證網站自行申請」進行憑證接受畫面              |
| 圖 | 5  | 「於工商憑證網站自行申請」設定 IC 卡 PIN 碼畫面       |
| 圖 | 6  | 「於工商憑證網站自行申請」完成啟用憑證畫面7             |
| 圖 | 7  | 點選「透過登記機關之公司或商業『設立/變更登記表』併案申請工商憑證」 |
|   |    | 啟用畫面8                              |
| 圖 | 8  | 「透過登記機關之公司或商業『設立/變更登記表』併案申請工商憑證」讀取 |
|   |    | 卡片資料畫面9                            |
| 圖 | 9  | 「透過登記機關之公司或商業『設立/變更登記表』併案申請工商憑證」確認 |
|   |    | 及輸入相關資料畫面9                         |
| 圖 | 10 | )「透過登記機關之公司或商業『設立/變更登記表』併案申請工商憑證」設 |
|   |    | 定 IC 卡 PIN 碼畫面10                   |
| 圖 | 11 | 「透過登記機關之公司或商業『設立/變更登記表』併案申請工商憑證」完  |
|   |    | 成啟用憑證畫面10                          |
| 圖 | 12 | 2 非 IC 卡類工商憑證啟用畫面12                |
| 圖 | 13 | 3 查詢非 IC 卡憑證序號畫面14                 |

#### 壹、簡介

#### 一、文件目的

依「工商憑證管理中心憑證實務作業基準」規定,工商憑證管理中心 (以下稱本中心)核定憑證申請並簽發憑證或逕行簽發憑證後,申請用戶 需完成憑證接受作業,即完成啟用憑證,表示已確認憑證內容資訊之正確 性,並依規定使用憑證。惟不同之憑證取得方式將影響用戶啟用憑證需輸 入之資料,又操作前需準備適用之使用環境,故製作操作圖文說明俾利憑 證申請用戶參考依循。

#### 二、適用對象及必備條件

- (一)已取得本中心所核發之工商憑證 IC 卡用戶,或已完成非 IC 卡申請及審驗通過之用戶,皆須於收到憑證後或收到「非 IC 卡憑證簽發與接受通知」信件後進行啟用憑證。用戶於啟用憑證前需依照憑證取得方式選取所對應之操作功能。
  - 1. 工商憑證網站自行申請:

為用戶自行於本中心網站上傳申請資料者。

透過登記機關之公司或商業『設立/變更登記表』併案申請工商憑證:

為簡化企業申請工商憑證流程,凡企業於設立登記或變更登記時,在登記表中勾選同時併案申請工商憑證者,當設立案件或變更案件申請核准,工商憑證管理中心即自動製發工商憑證,企業毋須主動上網申請即可收到發放之憑證。

(二)系統建議:支援使用使用 32 位元瀏覽器,並請需允許 Javascript 執行與允許彈出式式窗。您可參考網站中使用環境建議與檢測之 說明。

3

- (三)初次操作憑證IC卡啟用作業,請先透過【使用環境建議與檢測】 確認讀卡機、元件、網頁環境相關設定。並請安裝讀卡元件及最 新版HiCOS卡片管理工具。
- (四)您可透過『HiCOS卡片管理工具-用戶端系統環境檢測工具』,進 行檢測如前4項檢驗結果通過,即表示讀卡機與工商憑證已連結

| 5 | フレアス ~<br>「                                                                                         |                                 |                           |              |                                                                                        |  |  |  |  |
|---|----------------------------------------------------------------------------------------------------|---------------------------------|---------------------------|--------------|----------------------------------------------------------------------------------------|--|--|--|--|
| 2 | 」 HICO:<br>語言                                                                                       | 5 用尸喃赤抗珉!                       | 見險,則工具                    | 12           |                                                                                        |  |  |  |  |
|   | 項次                                                                                                  | 檢驗項目                            | 檢驗說明                      | 結果           | 檢驗內容/備註說明                                                                              |  |  |  |  |
|   | 1                                                                                                   | 国 作業系統                          | 流 檢測目前使用之作                | $\checkmark$ | 目前使用作業系統為 \/                                                                           |  |  |  |  |
|   | 2                                                                                                   |                                 | え 検測目前使用之讀卡<br>機是否可支援作業   | $\checkmark$ | 讀卡機型號為 Alcor Mi                                                                        |  |  |  |  |
|   | 3                                                                                                   | ⑦ IC+相                          | 檢測目前使用之IC卡                | $\checkmark$ | C:\Windows\system32\KCS11.dll版本為 2, 1, 8,<br>C:\Windows\system32\FSPv32.dll版本為 2.1.8.5 |  |  |  |  |
|   | 4                                                                                                   |                                 | ( 検測目前使用之IC卡<br>是否可進行讀取   | $\checkmark$ | 卡片ATR= 3BB8130(                                                                        |  |  |  |  |
|   | 5                                                                                                   | PIN驗證<br>碼                      | 檢測目前使用之IC卡<br>PIN碼是否正確    | Ø            |                                                                                        |  |  |  |  |
|   | 6                                                                                                   | ➡ <mark>──</mark> ○ IC加解密<br>測試 | 》 檢測目前使用之IC卡<br>加解密功能是否正常 | 0            |                                                                                        |  |  |  |  |
|   | 7                                                                                                   | 🗊 簽章測詞                          | 【 檢測目前使用之IC卡              | •            |                                                                                        |  |  |  |  |
|   | 8                                                                                                   | 🧱 IC卡加                          | 顯示目前使用之IC卡                | 0            |                                                                                        |  |  |  |  |
|   | 9                                                                                                   | 🧱 IC卡加                          | 顯示目前使用之IC卡                |              |                                                                                        |  |  |  |  |
|   | •                                                                                                   |                                 |                           |              | 4                                                                                      |  |  |  |  |
|   |                                                                                                    |                                 |                           |              |                                                                                        |  |  |  |  |
|   | <b>新加加</b> 開始測試 新加加 開始 開始 開始 開始 開始 開始 開始 開始 開始 開始 開始 開始 相关 化 日本 日本 日本 日本 日本 日本 日本 日本 日本 日本 日本 日本 日本 |                                 |                           |              |                                                                                        |  |  |  |  |

圖1 HiCOS 卡片管理工具檢測畫面

### 貳、 操作說明

#### 一、 IC 卡啟用

#### (一) 於工商憑證網站自行申請憑證 IC 卡

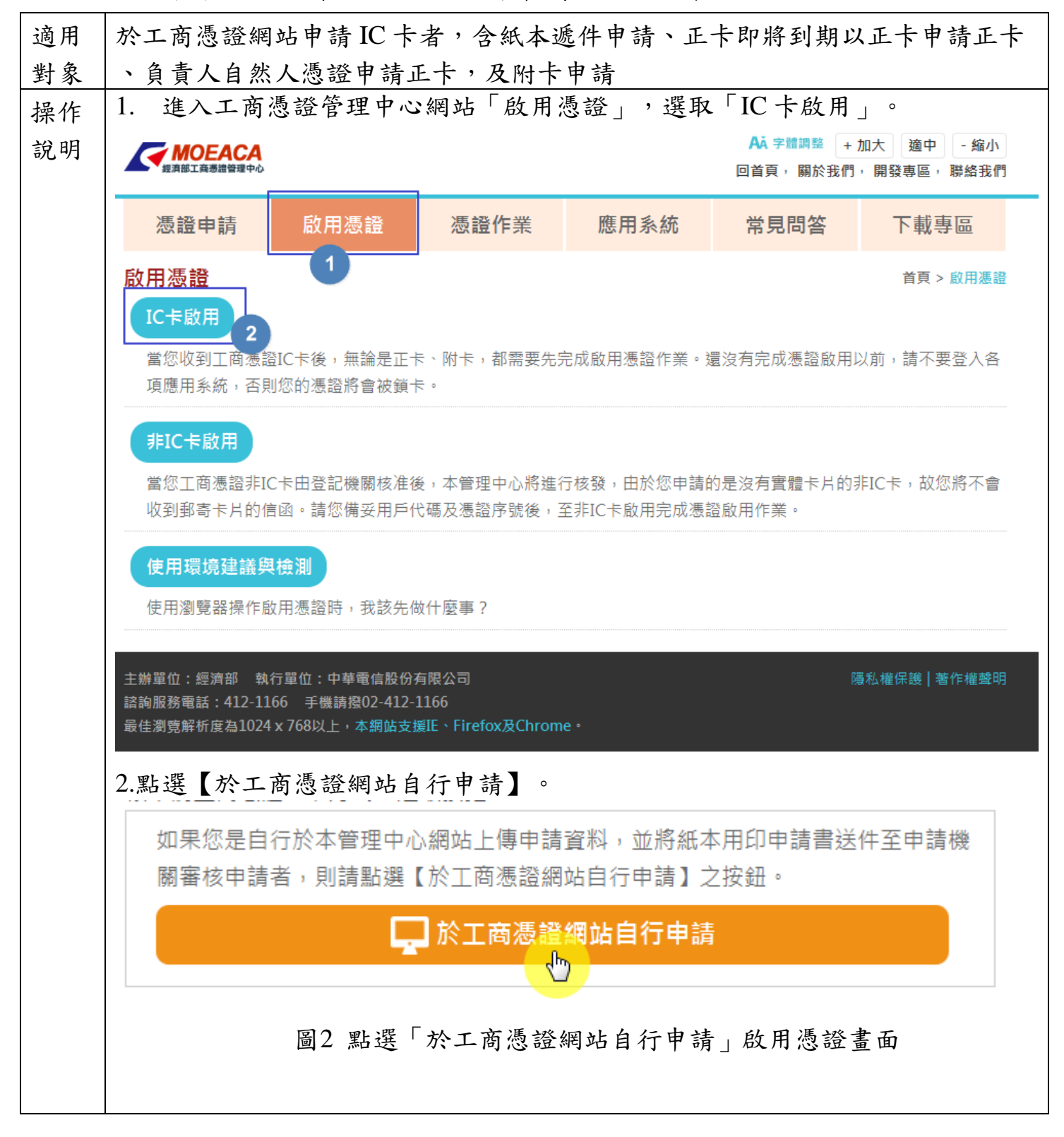

|                                                                                                    | ───── 自行申請 ────────────────────────────────────                                                                                                    |
|----------------------------------------------------------------------------------------------------|----------------------------------------------------------------------------------------------------|
| 請持欲啟用之工                                                                                                    | 商憑證插入讀卡機中,並點選下方【讀取卡片】。                                                                                                    |
|                                                                                                    | 讀取卡片                                                                                                    |
| <u> </u>                                                                                                    | 3 「於工商憑證網站自行申請」讀取卡片畫面                                                                                                    |
| 若正確,請輸入                                                                                                    | 用戶代碼後點選【進行憑證接受】。                                                                                                    |
| 若有誤,請點選                                                                                                    | 【重新輸入】取消啟用憑證,請洽諮詢服務中心協助。                                                                                                    |
| 若有誤,請點選                                                                                                    | 【重新輸入】取消啟用憑證,請洽諮詢服務中心協助。 自行申請 工商馮證IC卡的田                                                                                                    |
| 若有誤,請點選<br>■ 請確認憑證IC卡                                                                                                    | 這【重新輸入】取消啟用憑證,請洽諮詢服務中心協助。   自行申請   工商憑證IC卡啟用   資料與貴用戶所申請的的資料是否相符。                                                                                                    |
| 若有誤,請點選<br>■ 請確認憑證IC卡<br>透證IC卡號                                                                                                    | 主【重新輸入】取消啟用憑證,請洽諮詢服務中心協助。<br>自行申請<br>工商憑證IC卡啟用   資料與貴用戶所申請的的資料是否相符。   MT000000000000000000000000000000000000                                                                                                    |
| 若有誤,請點選<br>■ 請確認憑證IC卡號<br>務行者名稱                                                                                                    | [重新輸入】取消啟用憑證,請洽諮詢服務中心協助。     自行申請     工商憑證IC卡啟用     資料與貴用戶所申請的的資料是否相符。     MT00000000000     C=TW,O=行政院,OU=工商憑證管理中心                                                                                                    |
| 若有誤,請點選<br>■ 請確認憑證IC卡號<br>● 發行者名稱<br>卡片持有者資訊                                                                                                    | <ul> <li>注【重新輸入】取消啟用憑證,請洽諮詢服務中心協助。</li> <li>自行申請</li> <li>工商憑證IC卡啟用</li> <li>資料與貴用戶所申請的的資料是否相符。</li> <li>MT000000000000000000000000000000000000</li></ul>                                                                                                    |
| 若有誤,請點選<br>■ 請確認憑證IC卡號<br>發行者名稱<br>卡片持有者資訊<br>統一編號                                                                                                    | <ul> <li>直行申請</li> <li>工商憑證IC卡啟用</li> <li>資料與貴用戶所申請的的資料是否相符。</li> <li>MT000000000000000000000000000000000000</li></ul>                                                                                                    |
| 若有誤,請點選<br>➡請確認憑證IC卡號<br>發行者名稱<br>卡片持有者資訊<br>統一編號<br>憑證核發時間                                                                                                    | <ul> <li>直行申請</li> <li>工商憑證IC卡啟用</li> <li>資料與貴用戶所申請的的資料是否相符。</li> <li>MT000000000000000000000000000000000000</li></ul>                                                                                                    |
| 若有誤,請點選<br>■請確認憑證IC卡號<br>務證IC卡號<br>發行者名稱<br>卡片持有者資訊<br>統一編號<br>憑證核發時間<br>憑證到期時間                                                                                                    | <ul> <li>【重新輸入】取消啟用憑證,請洽諮詢服務中心協助。</li> <li>自行申請</li> <li>工商憑證IC卡啟用</li> <li>資料與貴用戶所申請的的資料是否相符。</li> <li>MT000000000000000000000000000000000000</li></ul>                                                                                                    |
| 若有誤,請點選<br>■ 請確認憑證IC卡號<br>一<br>一<br>一<br>一<br>一<br>編<br>號<br>一<br>編<br>號<br>一<br>二<br>一<br>二<br>一<br>二<br>一<br>二<br>一<br>二<br>一<br>二<br>一<br>二<br>一<br>二<br>二<br>一<br>二<br>二<br>一<br>二<br>二<br>一<br>二<br>二<br>二<br>二<br>二<br>二<br>二<br>二<br>二<br>二<br>二<br>二<br>二 | <ul> <li>【重新輸入】取消啟用憑證,請洽諮詢服務中心協助。</li> <li>自行申請</li> <li>工商憑證IC卡啟用</li> <li>資料與貴用戶所申請的的資料是否相符。</li> <li>MT000000000000</li> <li>C=TW,O=行政院,OU=工商憑證管理中心</li> <li>C=TW,O=書</li> <li>C=TW,O=書</li> <li>C=TW,O==</li> <li>C=TW,O==&lt;</li></ul> |
| 若有誤,請點選<br>■請確認憑證IC卡號<br>器證IC卡號<br>發行者名稱<br>卡片持有者資訊<br>統一編號<br>憑證核發時間<br>憑證到期時間<br>憑證狀態<br>■ 輸入於「工商憑                                                                                                    | <ul> <li>【重新輸入】取消啟用憑證,請洽諮詢服務中心協助。</li> <li>自行申請</li> <li>工商憑證IC卡啟用</li> <li>資料與貴用戶所申請的的資料是否相符。</li> <li>MT000000000000</li> <li>C=TW,O=行政院,OU=工商憑證管理中心</li> <li>C=TW,O=行政院,OU=工商憑證管理中心</li> <li>C=TW,O=計算算算算算算算</li> <li>MT000000000000</li> <li>C=TW,O=計算算算算算算</li> <li>MT000000000000000000000000000000000000</li></ul>                                                                                                    |
| 若有誤,請點選<br>■請確認憑證IC卡號<br>發行者名稱<br>卡片持有者資訊<br>統一編號<br>憑證核發時間<br>憑證教發時間<br>憑證狀態<br>■ 輸入於「工商憑<br>用戶代碼                                                                                                    | 【重新輸入】取消啟用憑證,請洽諮詢服務中心協助。 自行申請<br>工商憑證IC卡啟用 資料與貴用戶所申請的的資料是否相符。 MT000000000000000000000000000000000000                                                                                                    |

| 請設定憑證IC卡的PIN<br>說明:IC卡的PIN碼限 | 馬,並熟記及妥善保管PIN碼<br>¡∼8碼英文字母、數字及特殊符號) |
|------------------------------|-------------------------------------|
| 設定IC卡PIN碼                    |                                     |
| 確認IC卡PIN碼                    | 請設定IC卡PIN嗎(6-8嗎)。                   |
|                              | 設定IC卡PIN碼 取消                        |
| 圖5                           | 於工商憑證網站自行申請」設定 IC 卡 PIN 碼畫面         |
| 5 它出工西馮琰」                    | 牛的田。聿而收山田「它出工商馮迩IC 牛的田、它样,          |
| D. 无成工同忍證 I                  | 下啟用。重回府山坑 元成工商芯證IC下啟用」于像,           |
| 牛記恋所設定之                      | PIN 码,业已可至任何一項應用系統输入 PIN 码進行金入      |
| 操作。                          |                                     |
| IC卡啟用                        | 自貝 > 啟用憑證 > IC卡啟用: 日行甲;<br>白 /二 由 主 |
|                              |                                     |
|                              |                                     |
|                              |                                     |

## (二) 透過登記機關『設立/變更登記表』併案申請工商憑證 IC卡

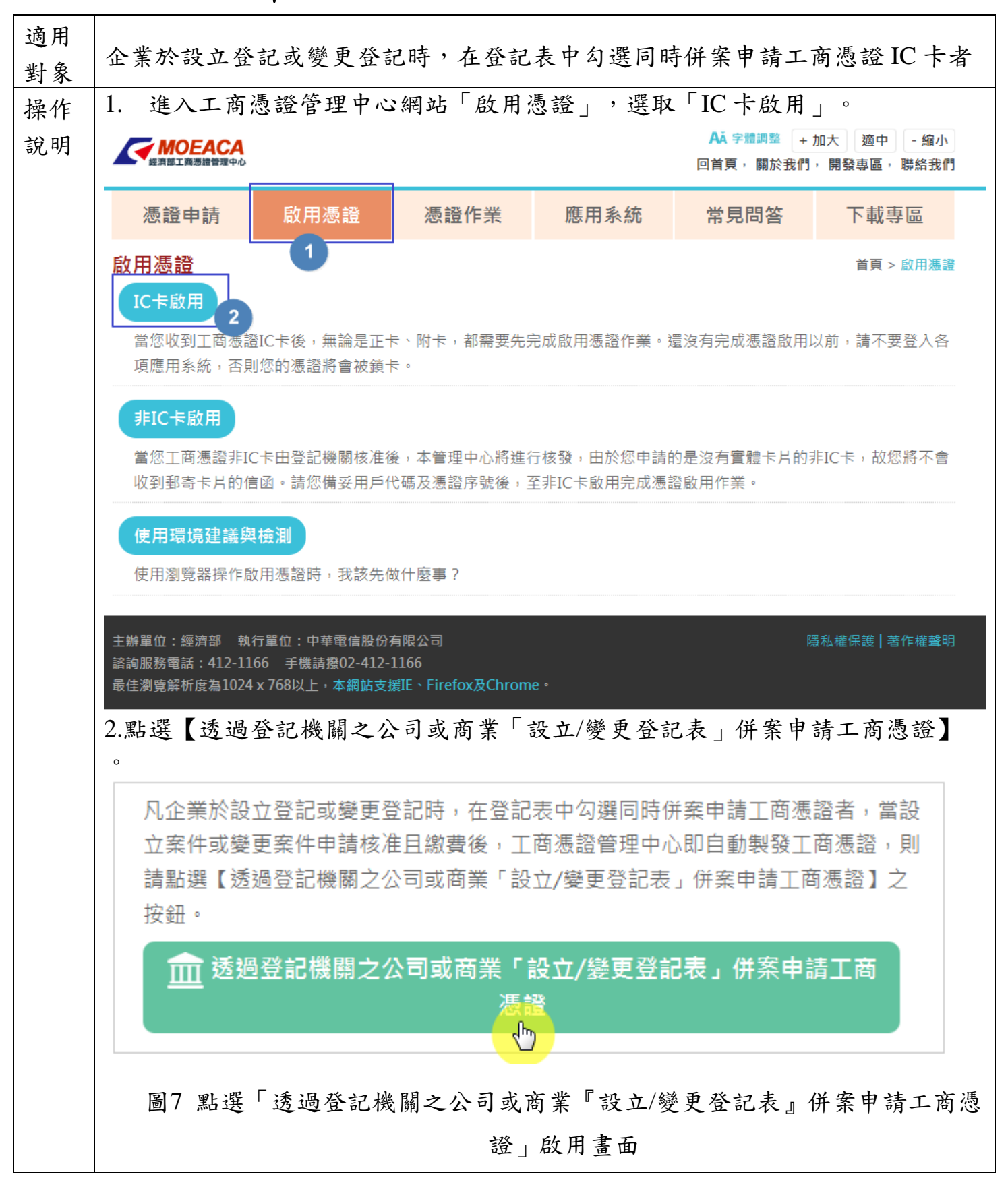

|       | 請持欲啟月                                                                    | 用之工商憑證插入讀卡機中,並點選下方【讀取卡片】。                                                                                                    |
|-------|--------------------------------------------------------------------------|----------------------------------------------------------------------------------------------------|
|       |                                                                          | 讀取卡片                                                                                                    |
| 圖8    | 「透過登記機                                                                   | 關之公司或商業『設立/變更登記表』併案申請工商<br>讀取卡片資料畫面                                                                                                    |
| 1. 請碍 | 崔認憑證 IC 卡貢                                                               | 資料是否正確。                                                                                                    |
| [     |                                                                          | —————————————————————————————————————                                                                                                    |
|       |                                                                          | 工商憑證IC卡啟用                                                                                                    |
|       | ➡請確認憑證IC卡                                                                | :資料是否正確。                                                                                                    |
|       | 憑證IC卡卡號                                                                  | M/1000000022306788                                                                                                    |
|       | 憑證類別 / 卡別                                                                | 商業 正卡                                                                                                    |
|       | 發行者名稱                                                                    | C=TW,O=行政院,OU=工商憑證管理中心                                                                                                    |
|       | 卡片持有者資訊                                                                  | SerialNumber= ,C=TW                                                                                                    |
|       | 統一編號                                                                     | 8541156                                                                                                    |
|       | 憑證核發時間                                                                   | 2022-05-18 09:42:17                                                                                                    |
|       | 憑證到期時間                                                                   | 2027-05-18 09:42:17                                                                                                    |
|       | 憑證狀態                                                                     | 待確認資料 (尚未啟用)                                                                                                    |
|       | 寻 請完成以下所有                                                                | ]欄位資料輸入                                                                                                    |
|       | <ul> <li>若事業主體的代表<br/>號;商業請輸入負<br/>請輸入分支機構經</li> <li>若事業主體的代表</li> </ul> | 入為「自然人」時,請輸入身分證字號(公司或有限合夥請輸入代表人的身分證字<br>.責人的身分證字號;分公司請輸入分公司經理人的身分證字號;有限合夥分支機構<br>!理人的身分證字號。)<br>.人為「法人」時,請輸入該法人的統一編號。                                                                                                    |
|       | 代表人或負責人<br>證號*                                                           | <ul> <li>▲ 二十十十十二 請依上方紅框內說明輸入對應證號</li> <li>■英文字大寫</li> <li>● 此證號欄位預設大寫,必要時可自行取消勾選</li> </ul>                                                                                                    |
|       | <ul> <li>電子郵件信箱將作<br/>式通知。</li> </ul>                                    | 為本憑證管理中心發送必要通知時使用,例如憑證到期通知等訊息將以電子郵件方<br>請道入慣田信箱,設定後亦可於                                                                                                    |
|       | 電子郵件信箱*                                                                  | ■ COM THE END OF THE COM THE LEG CHERNEL COM THE LEG CHERNEL COM THE LEG CHERNE |
|       | <ul> <li>請自行設定此張憑<br/>號,並建議您於啟</li> </ul>                                | 切那日17歲史<br>證的用戶代碼,用戶代碼即為一組密碼,請自行設定6至10字元之英文、數字或符<br>用憑證的最後一步驟,將用戶代碼函列印留存。                                                                                                    |
|       | 設定用戶代碼*                                                                  | ••••••• 請自行設定6~10碼字元,英文大小寫不同                                                                                                    |
|       | 確認用戶代碼*                                                                  | •••••                                                                                                    |
|       |                                                                          | 進行憑證接受重新輸入                                                                                                    |

|                                                                              | 證 IC 卡 PIN 碼                                                                    | 馬,輸入完成請點選【設定 IC 卡 PIN 碼】。<br>── 併案申請 ──<br><b>工商憑證IC卡啟用</b>                                                                                                    |
|------------------------------------------------------------------------------|---------------------------------------------------------------------------------|----------------------------------------------------------------------------------------------------|
| 請設定憑證<br>說明:IC卡                                                              | IC卡的PIN碼,並<br>的PIN碼限6~8碼                                                        | 熟記及妥善保管PIN碼<br>英文字母、數字及特殊符號)                                                                                                    |
| 設定IC+                                                                        | ⊧PIN碼                                                                           | ••••••                                                                                                    |
| 確認IC+                                                                        | ≂PIN碼                                                                           | •••••                                                                                                    |
|                                                                              |                                                                                 | 設定IC卡PIN碼 取消                                                                                                    |
| 圖10                                                                          | 「透過登記機關                                                                         | 關之公司或商業『設立/變更登記表』併案申請工商憑<br>設定 IC + PIN 碼書面                                                                                                    |
| 圖10<br>5. 完成<br>系<br>系<br>系<br>橋<br>修<br>5. 是<br>町<br>町                      | 「透過登記機關<br>商憑證IC卡啟<br>已完成啟用憑<br>入PIN碼進行<br>,用戶代碼本                               | <ul> <li>關之公司或商業『設立/變更登記表』併案申請工商憑」設定 IC 卡 PIN 碼畫面</li> <li>数用,畫面將出現「完成工商憑證 IC 卡啟用」字樣,</li> <li>證,請牢記您所設定之 PIN 碼,並已可至任何一項應</li> <li>登入及操作。</li> <li>中心無法查詢,建議您列印用戶代碼函並妥善保存。</li> </ul>                                                                           |
| 圖10<br>5. 完成工<br>表示統<br>系<br>程<br>6. 提<br>配<br>(<br><b>IC</b><br>卡<br>啟<br>用 | 「透過登記機關<br>商憑證 IC 卡啟<br>已完成啟用憑<br>入 PIN 碼進行<br>, 用戶代碼本<br>: <b>併案申請</b>         | <ul> <li>關之公司或商業『設立/變更登記表』併案申請工商憑:</li> <li>」設定 IC 卡 PIN 碼畫面</li> <li>牧用,畫面將出現「完成工商憑證 IC 卡啟用」字樣,</li> <li>證,請牢記您所設定之 PIN 碼,並已可至任何一項應</li> <li>登入及操作。</li> <li>中心無法查詢,建議您列印用戶代碼函並妥善保存。</li> <li>首頁&gt;啟用憑證&gt;IC卡啟用:併案申請</li> </ul>                              |
| 圖10<br>5. 完成<br>表示<br>系<br>程<br>6. 提<br>都<br>(<br><b>IC</b><br>卡<br>啟<br>用   | 「透過登記機關<br>商憑證 IC 卡啟<br>已完成啟用憑<br>入 PIN 碼進行<br>, 用戶代碼本<br>:併案申請                 | 關之公司或商業『設立/變更登記表』併案申請工商憑<br>」設定 IC 卡 PIN 碼畫面 故用,畫面將出現「完成工商憑證 IC 卡啟用」字樣,<br>證,請牢記您所設定之 PIN 碼,並已可至任何一項應<br>登入及操作。 中心無法查詢,建議您列印用戶代碼函並妥善保存。 首頁>歐用憑證>IC卡歐用:併案申請 工商憑證IC卡啟用                                                                                            |
| 圖10<br>5. 完成示成<br>系統<br>6. 提<br><b>IC<br/>卡<br/>啟</b> 用                      | 「透過登記機關<br>商憑證 IC 卡啟<br>已完成啟用憑<br>入 PIN 碼進行<br>, 用戶代碼本<br>:併案申請                 | <ul> <li>關之公司或商業『設立/變更登記表』併案申請工商憑」設定 IC 卡 PIN 碼畫面</li> <li>故用,畫面將出現「完成工商憑證 IC 卡啟用」字樣,</li> <li>證,請牢記您所設定之 PIN 碼,並已可至任何一項應</li> <li>登入及操作。</li> <li>中心無法查詢,建議您列印用戶代碼函並妥善保存。</li> <li>首頁&gt;歐用憑證&gt;IC卡歐用:併案申請</li> <li>工商憑證IC卡啟用</li> <li>完成工商憑證IC卡啟用</li> </ul> |
| 圖10<br>5. 完成工<br>表示統輸<br>6. 提醒您<br>IC卡即用                                     | 「透過登記機關<br>商憑證 IC 卡啟<br>已完成啟用憑<br>入 PIN 碼進行<br>, 用戶代碼本<br>:併案申請                 | 關之公司或商業『設立/變更登記表』併案申請工商憑」設定 IC 卡 PIN 碼畫面 故用,畫面將出現「完成工商憑證 IC 卡啟用」字樣,<br>證,請牢記您所設定之 PIN 碼,並已可至任何一項應<br>登入及操作。 中心無法查詢,建議您列印用戶代碼函並妥善保存。 首頁>歐用憑證>IC卡歐用:併案申請 「商憑證IC卡啟用 完成工商憑證IC卡啟用                                                                                    |
| 圖10<br>5. 完成工<br>表示統輸<br>6. 提配用<br>IC卡和<br>用戶代                               | 「透過登記機關<br>商憑證IC 卡啟<br>已完成啟用憑<br>入 PIN 碼進行<br>, 用戶代碼本<br>:併案申請<br>號<br>碼        | 關之公司或商業『設立/變更登記表』併案申請工商憑」設定 IC 卡 PIN 碼畫面 次用,畫面將出現「完成工商憑證 IC 卡啟用」字樣,證,請牢記您所設定之 PIN 碼,並已可至任何一項應登入及操作。 中心無法查詢,建議您列印用戶代碼函並妥善保存。 首頁 > 歐用憑證 > IC卡歐用:併案申請 丁商憑證IC卡歐用 完成工商憑證IC卡歐用                                                                                        |
| 圖10<br>5. 完成元<br>系派示統<br>6. 提<br>IC卡<br>周戶代<br>列印日                           | 「透過登記機問<br>商憑證 IC 卡啟<br>已完成啟用憑<br>入 PIN 碼進行<br>, 用戶代碼本<br>: 併案申請<br>號<br>碼<br>期 | 關之公司或商業『設立/變更登記表』併案申請工商憑」設定 IC 卡 PIN 碼畫面 如用,畫面將出現「完成工商憑證 IC 卡啟用」字樣,<br>證,請牢記您所設定之 PIN 碼,並已可至任何一項應<br>登入及操作。 中心無法查詢,建議您列印用戶代碼函並妥善保存。 首頁>啟用憑證>IC卡啟用:供案申請 【「一一」」 【「一一」」 100年3月10日 03時41分505》                                                                       |

」完成啟用憑證畫面

#### 二、非 IC 卡啟用

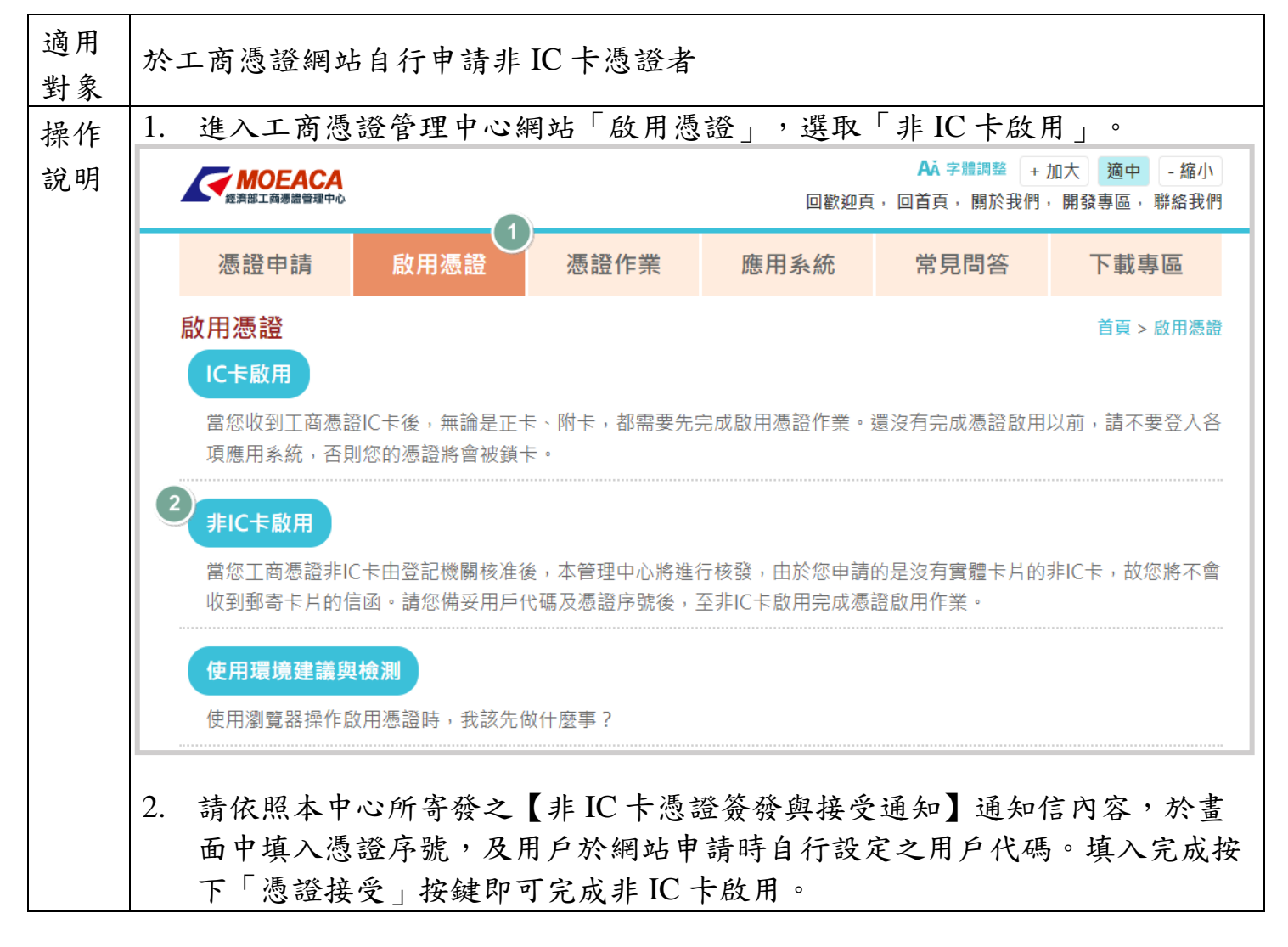

| 主旨                                                                                                    | ł                                              | 工商憑證管理中心_非IC卡憑證簽發與接受通知                                                               |              |
|----------------------------------------------------------------------------------------------------|------------------------------------------------|--------------------------------------------------------------------------------------|--------------|
| 寄件                                                                                                    | 诸                                              | "經濟部工商憑證管理中心" <moeaca@moeaca.nat.gov.tw></moeaca@moeaca.nat.gov.tw>                  |              |
| 日期                                                                                                    |                                                | 2022年 5 月 2日, 星期一, 下午3:44                                                            |              |
| 收件                                                                                                    | 诸                                              | yije@elit.com.ke                                                                     |              |
| 密件                                                                                                    | 副本                                             | The spheric 2018 of any low                                                          |              |
| 親愛                                                                                                    | 8的用戶您好:                                        | :                                                                                    |              |
| 您所                                                                                                    | 「申請的憑證」                                        | 已簽發,其主要內容如下所列,請確認這張憑證的內容                                                             |              |
| 用戶                                                                                                    | ⊨申請案號:                                         | 100000000013846                                                                      |              |
| (1)                                                                                                    | 憑證類別:分                                         | }公司非IC卡類憑證                                                                           |              |
| (2)                                                                                                    | 憑證序號:                                          | U PROJEMENNE NORDAURANN                                                              |              |
| (3)                                                                                                    | 唯一識別名和                                         | 8: DA MARK HOLDS HAR AND HER AND HER AND HER AND AND AND AND AND AND AND AND AND AND |              |
| (4)                                                                                                    | 有效起始時間                                         |                                                                                      |              |
| (5)                                                                                                    | 失效到期時間                                         |                                                                                      |              |
| (6)                                                                                                    | 保證等級:3                                         |                                                                                      |              |
| (7)                                                                                                    | 金鑰用途:婁                                         | 敗位簽章                                                                                 |              |
| 「「「」「」「」「」」「「」」「」」「「」」「」」「「」」「」」「」」「「」」「」」「」」「」」「」」「」」「」」「」」「」」「」」「」」「」」「」」「」」「」」「」」「」」「」」」「」」「」」」「」」「」」」「」」」「」」」「」」」「」」」「」」」「」」」「」」」「」」」「」」」「」」」「」」」「」」」「」」」「」」」「」」」「」」」「」」」「」」」「」」」「」」」「」」」「」」」「」」」「」」」「」」」「」」」「」」」「」」」「」」」「」」」「」」」「」」」「」」」「」」」「」」」「」」」「」」」「」」」「」」」「」」」「」」」「」」」「」」」」 | <b>OEACA</b><br><sup>江南憑證管理中心</sup><br>「憑證非ICH | 長類憑證接受作業                                                                             |              |
| 操作說                                                                                                    | 兌明                                             |                                                                                      |              |
| ■ 請輔                                                                                                    | 輸入憑證序<br>訓隸屬於附-                                | 號(共32位,英文皆為大寫)。欲查詢憑證序號請至『憑證查詢及下載』輸入統一編<br>七,日七號為1開頭的。                                | 號查詢。非IC卡的    |
| 目前                                                                                                    | λ 你於丁茵)                                        | 馬路網站上由諸時,自行設定6~10匯的密碼。                                                               |              |
| <ul> <li>■ 在</li> </ul>                                                                                                    | 輸入憑證序                                          | 號及用戶代碼後,點選『憑證接受』按鈕即可。                                                                |              |
| 憑證                                                                                                    | 序號                                             |                                                                                      |              |
| 用戶                                                                                                    | 代碼                                             | 2                                                                                    |              |
|                                                                                                    |                                                | 3 憑證接受                                                                               |              |
|                                                                                                    |                                                | 圖12 非 IC 卡類工商憑證啟用畫面                                                                  |              |
| 3 艾伯                                                                                                    | 尔出土山                                           | b到【非IC 卡馮諮答硌谢按쯦通知】涌知信,非IC。                                                           | 卡力馮塔庄驼       |
|                                                                                                    | ひのへり                                           | X J L T L P 心哑双领 开妆又迎和了 迎入后,升 L                                                      | 下人心旺厅沉       |
| 小                                                                                                    | 了於工商                                           | 同忽證網站 / 忽證宣詢及卜載」功能,以輸入統編方:                                                           | <b>乱進行</b>   |
| 查言                                                                                                    | 甸網址為                                           | https://moeaca.nat.gov.tw/PEXE_MOEACA/Query.C                                        | $CEXE \circ$ |
|                                                                                                    |                                                |                                                                                      |              |

|          | 下載                                                                                                    | 專區 > 憑證查詢及下載                                                                                                    |                                                                                                    |                                                                                                    |                                                                                                    |                                   |
|----------|----------------------------------------------------------------------------------------------------|----------------------------------------------------------------------------------------------------|----------------------------------------------------------------------------------------------------|----------------------------------------------------------------------------------------------------|----------------------------------------------------------------------------------------------------|-----------------------------------|
|          |                                                                                                    |                                                                                                    |                                                                                                    | 憑證IC                                                                                                    |                                                                                                    |                                   |
|          | 名稱                                                                                                    |                                                                                                    |                                                                                                    |                                                                                                    |                                                                                                    |                                   |
|          | 統一                                                                                                    | 編號                                                                                                    |                                                                                                    | Deep 2                                                                                                    |                                                                                                    |                                   |
|          | 憑證                                                                                                    | 別名(e-Mail)                                                                                                    |                                                                                                    |                                                                                                    |                                                                                                    |                                   |
|          | 憑證                                                                                                    | IC卡號                                                                                                    |                                                                                                    |                                                                                                    |                                                                                                    |                                   |
|          | 憑證                                                                                                    | 序號                                                                                                    |                                                                                                    |                                                                                                    |                                                                                                    |                                   |
|          |                                                                                                    |                                                                                                    | 2                                                                                                    | 確定查詢                                                                                                    | 重新輸入                                                                                                    |                                   |
| l        | 注意事                                                                                                    | <u>д</u>                                                                                                    |                                                                                                    |                                                                                                    |                                                                                                    |                                   |
|          | ■ 名稱                                                                                                    | <br>欄位請填寫,如:公司、分                                                                                                    | }公司、福                                                                                                    | 商業、有限合!                                                                                                    | 夥或有限合夥分支機構等主要名稱資訊                                                                                        | •                                 |
|          | ■ 使用                                                                                                    | 前或者當您 查詢不到資訊明                                                                                                    | 時,請您相                                                                                                    | 檢視以下的查                                                                                                    | 詢條件輸入說明。                                                                                                 |                                   |
|          | 📮 每次                                                                                                    | ·杏洵,詰選摆甘由—— 頂杏語                                                                                                    | 気んなん牛根しん                                                                                                    |                                                                                                    |                                                                                                    |                                   |
|          | ■ 依據                                                                                                    | 名稱查詢時,以「e卡通股                                                                                                    | 90年1日1月10<br>份有限公                                                                                                    | 11元整填寫。<br>司高雄分公司                                                                                                    | 司」為例,因憑證中名稱格式為「OU=」                                                                                      | 高雄分公司,O=                          |
|          | 依據<br>通股<br>查詢                                                                                                    | ○○○○○○○○○○○○○○○○○○○○○○○○○○○○○○○○○○○○                                                                                                    | ∬际円欄団<br>份有限公<br>「e卡通服                                                                                                    | ☑元整填寫。<br>司高雄分公司<br>G份有限公司」                                                                                                | 团」為例,因憑證中名稱格式為「OU=<br>」或「e卡通」等方式查詢,勿以「e卡                                                                 | 高雄分公司,O=<br>通高雄分公司」               |
|          | <ul> <li>依據 過 道</li> <li>通 道</li> <li>         MO     </li> <li>         下載 專     </li> </ul>                                                                                                    | <ul> <li>268 · 前皮(牛菜 ) 「 検望」</li> <li>268 · 前皮(牛菜 ) 「 を未通股</li> <li>267 · (の方限公司,C=TW」請以</li> <li>268 · (の方限公司,C=TW」請以</li> <li>268 · (の方限公司,C=TW)」請以</li> <li>268 · (の方限公司,C=TW)」請以</li> <li>268 · (の方限公司,C=TW)」請以</li> <li>268 · (の方限公司,C=TW)」請以</li> <li>268 · (の方限公司,C=TW)」請以</li> <li>268 · (の方限公司,C=TW)」請以</li> <li>268 · (の方限公司,C=TW)」請以</li> <li>268 · (の方限公司,C=TW)」請以</li> <li>268 · (の方限公司,C=TW)」請以</li> <li>268 · (の方限公司,C=TW)」請以</li> <li>268 · (の方限公司,C=TW)」請以</li> <li>268 · (の方限公司,C=TW)」請以</li> <li>268 · (の方限公員,C=TW)」請以</li> <li>268 · (の方限公員,C=TW)」</li> <li>268 · (の方限公員,C=TW)」</li> <li>268 · (の方限公員,C=TW)」</li> <li>268 · (の方限公員,C=TW)」</li> <li>268 · (の方限公員,C=TW)」</li> <li>268 · (の方限公員,C=TW)」</li> <li>268 · (の有限公員,C=TW)」</li> <li>268 · (の有限公員,C=TW)」</li> <li>2</li></ul>                                                                                                    | 你一样<br>们<br>你有限公<br>「e卡通服                                                                                                    | ☑元整填寫。<br>司高雄分公司<br>2份有限公司」                                                                                                | 剧」為例,因憑證中名稱格式為「OU=<br>」或「e卡通」等方式查詢,勿以「e卡                                                                 | 高雄分公司,O=<br>通高雄分公司」               |
|          | <ul> <li>■ 依據服益</li> <li>▲ 通道</li> <li>● ● ● ● ● ● ● ● ● ● ● ● ● ● ● ● ● ● ●</li></ul>                                                                                                    | <ul> <li>2 時, 時度洋菜「 検望」</li> <li>2 税</li> <li>2 税</li> <li>3 税</li> <li>4 税</li> <li>4 税</li>     &lt;</ul>                                                                                                    | 你<br>何<br>有<br>限<br>公<br>「<br>e<br>卡<br>通<br>服                                                                                                    | ☑元整填寫。<br>司高雄分公司<br>3份有限公司」                                                                                                | 剧」為例,因憑證中名稱格式為「OU=<br>」或「e卡通」等方式查詢,勿以「e卡                                                                 | 高雄分公司,O=<br>通高雄分公司」               |
|          | <ul> <li>■ 依據 服 益</li> <li>● 依 通 查</li> <li>● ▲</li> <li>● ●</li> <li>● ●</li> <li< td=""><td><ul> <li>二部・崩返洋((二)、 (2)</li> <li>注名稱查詢時,以「e卡通股<br/>()(份有限公司,C=TW」請以<br/>)條件。</li> <li>》</li> <li>》</li> <li>》</li> <li>》</li> <li>》</li> <li>》</li> <li>》</li> <li>》</li> <li></li> <li></li> <li< td=""><td>物味 F 欄 0<br/>份 有 限 公<br/>「 e 卡 通 服<br/>牧期 内 且 i</td><td>☑元整填寫。<br/>司高雄分公司<br/>设份有限公司」<br/>已完成啟用,</td><td>回」為例,因憑證中名稱格式為「OU=<br/>」或「e卡通」等方式查詢,勿以「e卡<br/>可持憑證至應用系統操作。</td><td>高雄分公司,O=<br/>通高雄分公司」</td></li<></ul></td></li<></ul> | <ul> <li>二部・崩返洋((二)、 (2)</li> <li>注名稱查詢時,以「e卡通股<br/>()(份有限公司,C=TW」請以<br/>)條件。</li> <li>》</li> <li>》</li> <li>》</li> <li>》</li> <li>》</li> <li>》</li> <li>》</li> <li>》</li> <li></li> <li></li> <li< td=""><td>物味 F 欄 0<br/>份 有 限 公<br/>「 e 卡 通 服<br/>牧期 内 且 i</td><td>☑元整填寫。<br/>司高雄分公司<br/>设份有限公司」<br/>已完成啟用,</td><td>回」為例,因憑證中名稱格式為「OU=<br/>」或「e卡通」等方式查詢,勿以「e卡<br/>可持憑證至應用系統操作。</td><td>高雄分公司,O=<br/>通高雄分公司」</td></li<></ul>                                                                                                    | 物味 F 欄 0<br>份 有 限 公<br>「 e 卡 通 服<br>牧期 内 且 i                                                                                                    | ☑元整填寫。<br>司高雄分公司<br>设份有限公司」<br>已完成啟用,                                                                                      | 回」為例,因憑證中名稱格式為「OU=<br>」或「e卡通」等方式查詢,勿以「e卡<br>可持憑證至應用系統操作。                                                 | 高雄分公司,O=<br>通高雄分公司」               |
| •        | ■ 依通查 ● 依通查 ● 依通查 ● 下載 ■ 次強 ● 下載 ■ 状效確 ● で                                                                                                    | ○副:前送课实 「 次旦」<br>沒名稱查詢時,以「e卡通股<br>份有限公司,C=TW」請以<br>例條件。                                                                                                    |                                                                                                    | ☑元整填寫。<br>司高雄分公司<br>3份有限公司」<br>3<br>日高雄分公司」<br>3<br>日高雄分 <b>○</b> 司<br>3<br>日高雄分 <b>○</b> 司<br>3<br>日高雄分 <b>○</b> 司        | 回」為例,因憑證中名稱格式為「OU=<br>」或「e卡通」等方式查詢,勿以「e卡<br>可持憑證至應用系統操作。<br>(用憑證』後再至應用系統操作。                              | 高雄分公司,O=<br>通高雄分公司」               |
|          | ■ 依通查<br>依通查 ● 本書書書 ● 本書書 ● 本書書 ● 本書書 ● 本書書 ● 本書 ● 本書 ●                                                                                                    | ○時、崩滅律契「 検型品<br>沒有確查詢時,以「e卡通股<br>份有限公司,C=TW」請以<br>例條件。                                                                                                    |                                                                                                    | ☑ 元 整填寫。<br>司高雄分公司<br>3 份有限公司」<br>3 完成啟用,<br>請先進行『啟<br>法使用。                                                                | 回」為例,因憑證中名稱格式為「OU=<br>」或「e卡通」等方式查詢,勿以「e卡<br>可持憑證至應用系統操作。<br>( <mark>用憑證』後再至應用系統操作。</mark>                | 高雄分公司,O=<br>通高雄分公司」               |
|          | ■ 依通查<br>依通查 不載 ■ 下載 ■ 状效確過 ■ より                                                                                                    | ○時、崩滅律契「 検型」<br>沒名稱查詢時,以「e卡通股<br>份有限公司,C=TW」請以<br>例條件。                                                                                                    |                                                                                                    | ☑元整填寫。<br>司高雄分公司<br>员份有限公司」<br>完先進用。<br>開始。<br>御客約 ↔ ▲                                                                     | 回」為例,因憑證中名稱格式為「OU=<br>」或「e卡通」等方式查詢,勿以「e卡<br>可持憑證至應用系統操作。<br>(用憑證」後再至應用系統操作。)                             | 高雄分公司,O=<br>通高雄分公司」               |
| <b>•</b> | ■ 依通查 ● 依通查 ● 下載 ■ 下載 ■ 次通算 ● 下載 ■ 次回 ● 市 ● 市                                                                                                    | ○副:前送课实 「 次旦」<br>沒名稱查詢時,以「e卡通股<br>治分有限公司,C=TW」請以<br>條件。                                                                                                    | ○ (中国) (<br>() () () () () () () () () () () () () (                                                                                                    | ☑元整填寫。<br>司高雄分公司<br>設份有限公司」<br>完成啟用,<br>請先進行『啟<br>法使用。<br>開頭。<br>細資料」按鈕                                                    | 回」為例,因憑證中名稱格式為「OU=<br>」或「e卡通」等方式查詢,勿以「e卡<br>可持憑證至應用系統操作。<br>(用憑證」後再至應用系統操作。<br>全者卡片核發日期及有效期限。            | 高雄分公司,O=<br>通高雄分公司」               |
|          | ■ 依通查 ● 依通查 ● 下載 ■ 下載 ■ 次通算 ● 下載 ■ 次通算 ● 下載 ■ 次回 ● 二 ● 二<                                                                                                    | (三前・前度)津美「 次三前<br>(三前・前度)津美「 次三前<br>(名稱查詢時,以「e卡通股<br>(份有限公司,C=TW」請以<br>)條件。 (医在在<br>電源管理中心) (原本) (原本) </td <td>©<br/>「e<br/>卡<br/>個<br/>し<br/>の<br/>内<br/>同<br/>に<br/>一<br/>個<br/>し<br/>の<br/>の<br/>に<br/>一<br/>個<br/>し<br/>の<br/>の<br/>に<br/>一<br/>個<br/>し<br/>の<br/>の<br/>に<br/>う<br/>に<br/>う<br/>こ<br/>の<br/>ら<br/>に<br/>う<br/>こ<br/>の<br/>う<br/>に<br/>う<br/>に<br/>う<br/>こ<br/>こ<br/>ら<br/>こ<br/>ら<br/>こ<br/>こ<br/>ら<br/>こ<br/>こ<br/>ら<br/>こ<br/>こ<br/>ら<br/>に<br/>う<br/>こ<br/>こ<br/>ら<br/>こ<br/>こ<br/>ら<br/>こ<br/>こ<br/>ら<br/>こ<br/>こ<br/>ら<br/>こ<br/>こ<br/>ら<br/>こ<br/>こ<br/>ら<br/>こ<br/>こ<br/>こ<br/>ら<br/>こ<br/>こ<br/>ら<br/>こ<br/>こ<br/>ら<br/>こ<br/>こ<br/>ら<br/>こ<br/>こ<br/>ら<br/>こ<br/>こ<br/>ら<br/>こ<br/>こ<br/>ら<br/>こ<br/>こ<br/>こ<br/>ら<br/>こ<br/>こ<br/>ら<br/>こ<br/>こ<br/>ら<br/>こ<br/>こ<br/>ら<br/>こ<br/>こ<br/>ら<br/>こ<br/>ら<br/>こ<br/>こ<br/>ら<br/>こ<br/>こ<br/>ら<br/>こ<br/>こ<br/>ら<br/>こ<br/>こ<br/>ら<br/>こ<br/>こ<br/>ら<br/>こ<br/>こ<br/>ら<br/>こ<br/>こ<br/>ら<br/>こ<br/>こ<br/>ら<br/>こ<br/>こ<br/>ら<br/>こ<br/>こ<br/>ら<br/>こ<br/>こ<br/>ら<br/>こ<br/>こ<br/>こ<br/>ら<br/>こ<br/>こ<br/>こ<br/>こ<br/>こ<br/>こ<br/>こ<br/>こ<br/>こ<br/>こ<br/>こ<br/>こ<br/>こ</td> <td>☑元整填寫。<br/>司高雄分公司<br/>员份有限公司」<br/>完先進行『啟<br/>法使 頭。<br/>開 資料」按鈕<br/>憑蹤狀態</td> <td>回」為例,因憑證中名稱格式為「OU=<br/>」或「e卡通」等方式查詢,勿以「e卡<br/>可持憑證至應用系統操作。<br/>(用憑證。後再至應用系統操作。)<br/>計查看卡片核發日期及有效期限。<br/>持有者名稱</td> <td>高雄分公司,O=<br/>通高雄分公司」<br/>詳細資料</td> | ©<br>「e<br>卡<br>個<br>し<br>の<br>内<br>同<br>に<br>一<br>個<br>し<br>の<br>の<br>に<br>一<br>個<br>し<br>の<br>の<br>に<br>一<br>個<br>し<br>の<br>の<br>に<br>う<br>に<br>う<br>こ<br>の<br>ら<br>に<br>う<br>こ<br>の<br>う<br>に<br>う<br>に<br>う<br>こ<br>こ<br>ら<br>こ<br>ら<br>こ<br>こ<br>ら<br>こ<br>こ<br>ら<br>こ<br>こ<br>ら<br>に<br>う<br>こ<br>こ<br>ら<br>こ<br>こ<br>ら<br>こ<br>こ<br>ら<br>こ<br>こ<br>ら<br>こ<br>こ<br>ら<br>こ<br>こ<br>ら<br>こ<br>こ<br>こ<br>ら<br>こ<br>こ<br>ら<br>こ<br>こ<br>ら<br>こ<br>こ<br>ら<br>こ<br>こ<br>ら<br>こ<br>こ<br>ら<br>こ<br>こ<br>ら<br>こ<br>こ<br>こ<br>ら<br>こ<br>こ<br>ら<br>こ<br>こ<br>ら<br>こ<br>こ<br>ら<br>こ<br>こ<br>ら<br>こ<br>ら<br>こ<br>こ<br>ら<br>こ<br>こ<br>ら<br>こ<br>こ<br>ら<br>こ<br>こ<br>ら<br>こ<br>こ<br>ら<br>こ<br>こ<br>ら<br>こ<br>こ<br>ら<br>こ<br>こ<br>ら<br>こ<br>こ<br>ら<br>こ<br>こ<br>ら<br>こ<br>こ<br>ら<br>こ<br>こ<br>こ<br>ら<br>こ<br>こ<br>こ<br>こ<br>こ<br>こ<br>こ<br>こ<br>こ<br>こ<br>こ<br>こ<br>こ | ☑元整填寫。<br>司高雄分公司<br>员份有限公司」<br>完先進行『啟<br>法使 頭。<br>開 資料」按鈕<br>憑蹤狀態                                                          | 回」為例,因憑證中名稱格式為「OU=<br>」或「e卡通」等方式查詢,勿以「e卡<br>可持憑證至應用系統操作。<br>(用憑證。後再至應用系統操作。)<br>計查看卡片核發日期及有效期限。<br>持有者名稱 | 高雄分公司,O=<br>通高雄分公司」<br>詳細資料       |
|          | <ul> <li>■ 依通查</li> <li>● 依通查</li> <li>● 添加</li> <li>● 添加</li></ul>                                                                                                    | <ul> <li>二部・調選律業「一検量品</li> <li>24稱查詢時,以「e卡通股</li> <li>26有限公司,C=TW」請以</li> <li>26倍不通股</li> <li>26倍不通</li> <li>276日</li> <li>276日</li> <li>276</li></ul>                                                                                                    | © (<br>) (<br>) (<br>) (<br>) (<br>) (<br>) (<br>) (<br>)                                                                                                    | <ul> <li>□元整填寫。</li> <li>□司高和限公司」</li> <li>□合為和限公司」</li> <li>○方先使用。</li> <li>開資料」按鈕</li> <li>● 透散状態</li> <li>有效</li> </ul> | 回」為例,因憑證中名稱格式為「OU=<br>」或「e卡通」等方式查詢,勿以「e卡<br>可持憑證至應用系統操作。<br>(用憑證。後再至應用系統操作。<br>書看卡片核發日期及有效期限。<br>持有者名稱   | 高雄分公司,O=<br>通高雄分公司」<br>詳細資<br>詳細資 |

٦

| 下載專區 >          | 憑證查詢及下載                                                                                    |  |  |  |  |  |
|-----------------|--------------------------------------------------------------------------------------------|--|--|--|--|--|
| <b>第1</b> 進准認證細 | 第1張馮證詳細資料                                                                                  |  |  |  |  |  |
| IC卡卡號           | 20000000 mm                                                                                |  |  |  |  |  |
| 憑證序號 下          | 4299600053863A87965A5763A004345                                                            |  |  |  |  |  |
| 狀態              | 有效                                                                                         |  |  |  |  |  |
| 卡別              | 附卡                                                                                         |  |  |  |  |  |
| 註冊中心            | OU=RAServer1,OU=電子工商,O=經濟部,C=TW                                                            |  |  |  |  |  |
| 持有者名稱           | Cons (1995) (2019) [273], Santad Santasev (2017) [214], Rev (1997) [216], 2019 [217], 2017 |  |  |  |  |  |
| 憑證等級            | 第3級                                                                                        |  |  |  |  |  |
| 金鑰用途            | 數位簽章                                                                                       |  |  |  |  |  |
| 簽發日期            | 中華民國111年05月02日15時18分16秒                                                                    |  |  |  |  |  |
| 結束日期            | 中華民國116年05月02日15時18分16秒                                                                    |  |  |  |  |  |
|                 | 回上一頁                                                                                       |  |  |  |  |  |
|                 | 圖13 查詢非 IC 卡憑證序號畫面                                                                         |  |  |  |  |  |

## 三、 異常狀況處理

(一) 常見錯誤情形

| 錯誤說明          | 處理方式                                  |
|---------------|---------------------------------------|
| 執行啟用憑證時,      | 啟用憑證時出現「用戶代碼錯誤:3005」,表示您所             |
| 出現「用戶代碼錯      | 點選取得工商憑證 IC 卡的方式按鈕選擇錯誤,或填寫            |
| 誤:3005」       | 的用戶代碼可能有誤(英文大小寫有別)。若您確認輸              |
|               | 入的用户代碼正確,為保障您個人資料使用安全,需               |
|               | 請您來電工商憑證管理中心諮詢服務專線:412-1166           |
|               | 協助確認及服務。                              |
| IC卡讀卡機元件初     | 這項錯誤訊息表示您的讀卡機未正確執行或讀不到工               |
| 始化,錯誤碼(3103)  | 商憑證,請您至「使用環境建議與檢測」確認,讀卡               |
| : 找不到指定的卡     | 機、元件、網頁環境設定是否正確。                      |
| 片或未安裝讀卡機!     | 如讀卡機及工商憑證顯示: <mark>未偵測到讀卡機或工商憑</mark> |
|               | 證 IC 卡,請您使用『HiCOS 卡片管理工具-用戶端系         |
|               | 統環境檢測工具』進行檢測,確認前4項檢驗結果是               |
|               | 否通過。                                  |
| 「讀取 IC 卡憑證(1) | 這項錯誤訊息表示您的插入的憑證IC卡非工商憑證,              |
| ,錯誤碼(3204):取  | 可能是其他種晶片卡,例如:金融卡、健保卡…等。               |
| 得憑證失敗,讀不      |                                       |
| 到憑證!」的錯誤      |                                       |
| 訊息            |                                       |

(二) 詢服務專線

除上述異常情形,可撥打工商憑證管理中心諮詢服務專線,協助進行 排解,聯繫方式如下:

- 當地電話七碼或八碼地區(含金門地區),請撥:412-1166
- 當地電話號碼六碼地區,請撥:41-1166
- 外島(如馬祖,烏坵,東沙,綠島,蘭嶼等地區)及國內行動電話,請撥:
   02-412-1166
- 國外地區,請撥:886-(2或4或7)-412-11665
- 諮詢服務電子郵件: moeaca@moeaca.nat.gov.tw